# How to build a 7 node Raspberry Pi Hadoop Cluster

## Introduction

Inspired by a desire to learn more about Hadoop and the fact I already owned a Raspberry Pi I wondered whether anyone had yet built a Hadoop cluster based on this hobby computers. I wasn't surprised to discover that people have already done this and the following instructions are the where I started:

Carsten Mönning: <u>http://scn.sap.com/community/bi-platform/blog/2015/04/25/a-hadoop-data-lab-project-on-raspberry-pi--part-14</u>

Jonas Widriksson: http://www.widriksson.com/raspberry-pi-hadoop-cluster/

Jonas's instructions are based on Hadoop version 1.0 and Carsten's is based on version 2.x

If, like me, you're interested in building with the newer version of Hadoop then follow Carsten's instructions but read through Jonas's too because he provides useful links for downloading the Raspian (Linux Operating System built specifically for the Raspberry Pi) distribution as well as commands and example files for testing your cluster.

The first stage is to build a single node cluster where your one node performs all tasks such as NameNode, Secondary NameNode and DataNode. Once you have this up-and-running you're reading to add a second node. This second node will be a dedicated DataNode from which you will clone all subsequent DataNodes.

Creating the second node is slightly more difficult which is why I decided to write this post in the hope that it will save others time and effort.

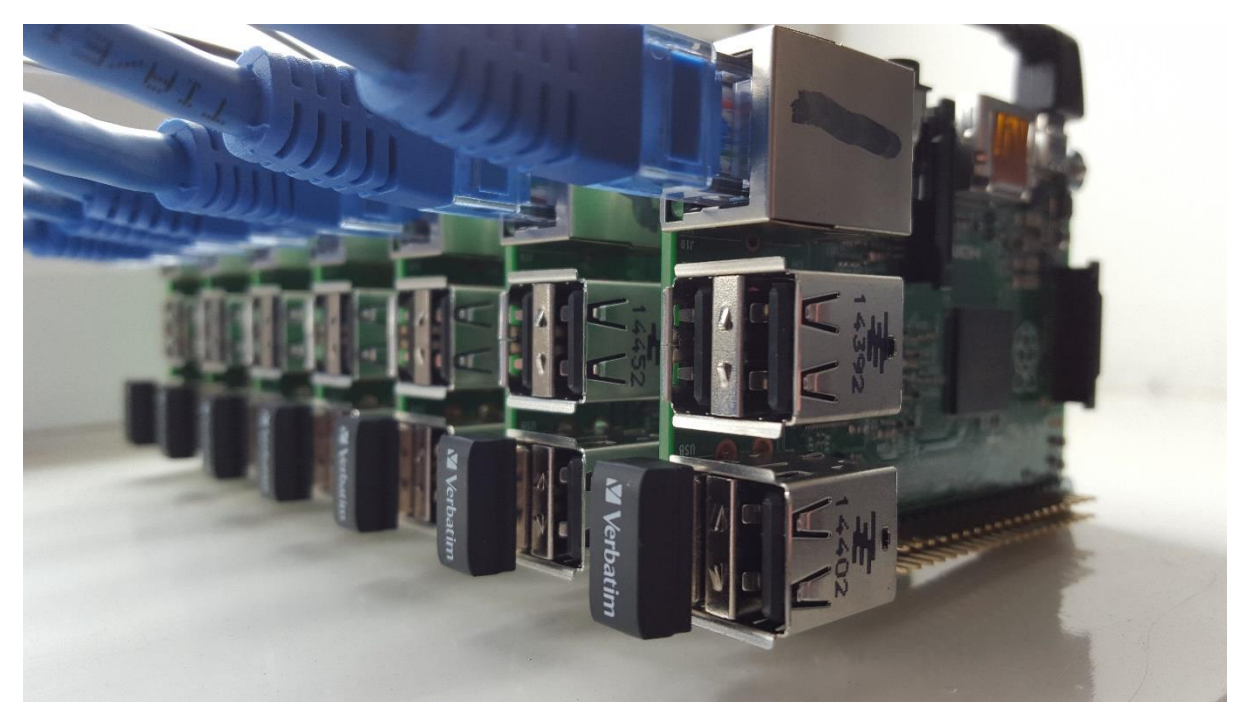

Hardware

For a seven node Raspberry Pi (Model 2 B+ used here) Hadoop cluster you will need the following hardware:

- 7x Raspberry Pi Model 2 B+ (ThePiHut.com)
- 1x 10GigaBit Switch (8 Ports TP-Link) (eBuyer.com)
- 1x USB Power Hub (7 Powered Ports by StarTech.com) (eBuyer.com)
- 7x 8GB Class 10 MicroSD cards NB mine came with the NOOBs Operating System preinstalled which shrinks the size to 3GB. You can expand this partition to use the whole disk from within the raspi-config utility but I used fdisk to delete the existing partition and create a new one (a reformat is required after doing this). (ThePiHut.com)
- 6x 19.05mm standoffs (ModMyPi.com)
- 7x Angled USB to MicroUSB cables (eBuyer.com)
- 7x Short Ethernet Cables (eBuyer.com)
- 7x 32GB Class 10 USB sticks (eBuyer.com)
- 1x Case to put it all in Optional

## Building the Single Node Cluster

So, as stated previously, follow these instructions to create your NameNode/Single Node Cluster: <a href="http://scn.sap.com/community/bi-platform/blog/2015/04/25/a-hadoop-data-lab-project-on-raspberry-pi--part-14">http://scn.sap.com/community/bi-platform/blog/2015/04/25/a-hadoop-data-lab-project-on-raspberry-pi--part-14</a>

#### Adding a new node to the cluster

Once your NameNode (192.168.0.110 node1) is up and running adjust the following files to include your planned/subsequent nodes. In order to edit the system owned files you'll need to switch user or 'sudo'. The simplest editor to use on this flavour of Linux is 'nano':

\$ sudo nano /etc/hosts

Add all the nodes you plan to have in your cluster:

192.168.0.110 node1 192.168.0.111 node2 192.168.0.112 node3 192.168.0.113 node4 192.168.0.114 node5 192.168.0.115 node6 192.168.0.116 node7

The Hadoop specific settings files, for versions 2.x can be found in the following directory:

## /opt/hadoop/etc/hadoop

Two notable files are the master and slaves file. Ensure that node1 is the only line listed in your master file and all nodes (if you configure your node1 to still be a DataNode) in the slaves file.

For simplicity I have zipped up the files I had to update so you may copy them directly to your node1 and node2 Pi's or use them as reference:

http://www.nigelpond.com/uploads/node1-config-files.zip

http://www.nigelpond.com/uploads/node2-config-files.zip

NB: Because you'll be temporarily connecting to an IP address of an existing Pi it's probably worth having only the NameNode powered up when performing this step.

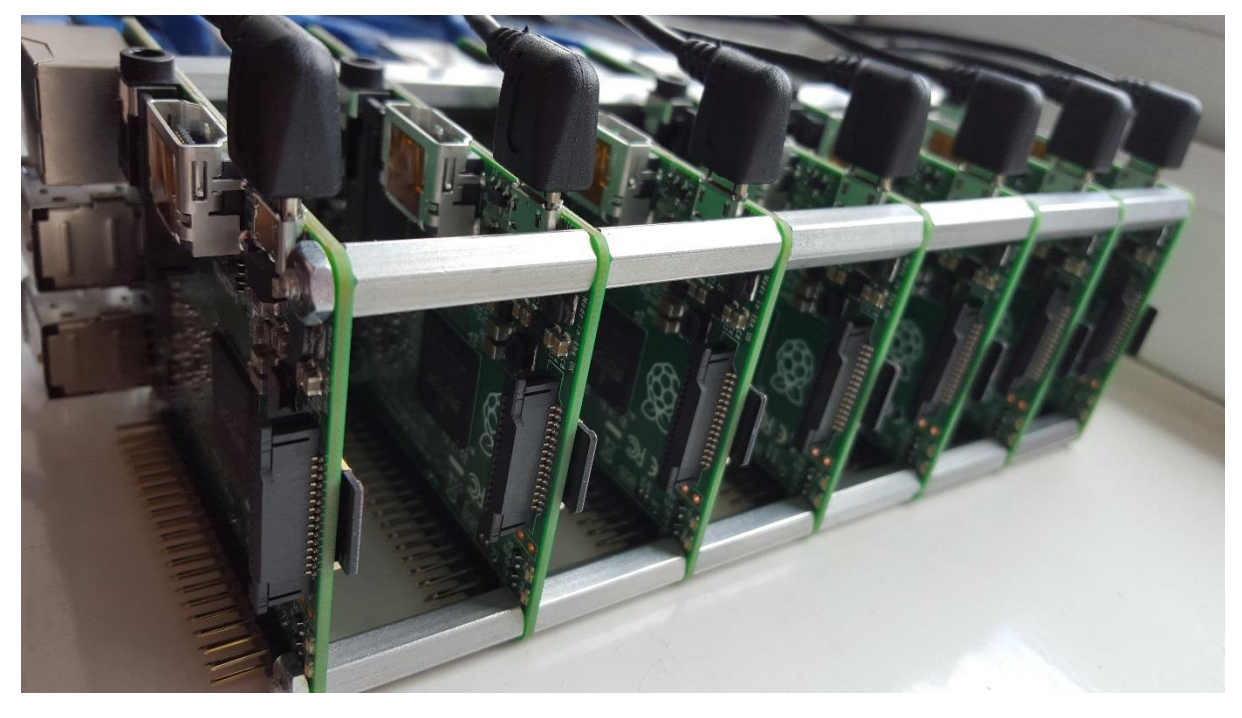

- Clone the NameNode MicroSD card and duplicate the image file on to a new MicroSD card. On Linux the commands to do this are as follows. Note that when mounting your MicroSD card your device name may differ from /dev/sdb: \$ sudo dd if=/dev/sdb of=node1.img
  - \$ sudo dd if=node1.img of=/dev/sdb

2. Format the USB storage device - giving it a label of 'hdfs'. Again I used Linux to format the device and used the EXT4 file system.

3. Put your cloned MicroSD card and USB storage stick into your new Raspberry Pi

- 4. Attach the Ethernet network cable & power cable
- 5. SSH into the Pi using the IP address of the cloned Pi using the hduser/password credentials:

\$ ssh hduser@192.168.0.110

6. Configure the Raspberry Pi using the raspi-config utility - you'll be prompted to reboot when you've finished making this set of changes:

\$ sudo raspi-config

- Change the node name (i.e. from node1 to node2)
- Check: enable SSH server
- Check: memory split should be 16M
- Overclocking to Pi2 (reboot)

8. After the reboot from exiting raspi-config wait a few seconds and then SSH back in again. Edit the /etc/network/interfaces file and change the IP address to the next available one:

\$ sudo nano /etc/network/interfaces

9. Check the /etc/hosts file contains ALL the IP addresses and node names of ALL your Pi's:

\$ cat /etc/hosts

10. Reboot the Pi

\$ sudo reboot

11. SSH back into the Pi using the new IP address:

\$ ssh hduser@192.168.0.111

12. From the new Pi node SSH into the NameNode - say 'yes' to question:

\$ ssh node1

13. On the NameNode SSH to the new node name - say 'yes' to question – and then return to node2:

\$ ssh node2

\$ exit

14. Creating the /hdfs data partition. Change directory into HDFS partition. Create the /tmp folder and change ownership.

\$ sudo mkdir -p /hdfs/tmp

\$ sudo chown -R hduser:hadoop /hdfs

\$ sudo chmod 750 /hdfs/tmp

15. Add an entry to the /etc/fstab file so that the /hdfs partition is mounted on boot

\$ sudo nano /etc/fstab

Make it match this but remember the /dev/sd\* may differ:

| B                 | hduser@node1: ~ |            |             |            |           |         |                             |          |        |  |
|-------------------|-----------------|------------|-------------|------------|-----------|---------|-----------------------------|----------|--------|--|
| hduser@node1 ~ \$ | cat /etc/       | fstab      |             |            |           |         |                             |          | ^      |  |
| proc              | /proc           | proc       | defaults    |            |           |         |                             |          |        |  |
| /dev/mmcblk0p1    | /boot           | vfat       | defaults    |            |           |         |                             |          |        |  |
| /dev/mmcblk0p2    |                 | ext4       | defaults,n  | noatime 0  |           |         |                             |          |        |  |
| /dev/sda1         | /hdfs           | ext4       | defaults    |            |           |         |                             |          |        |  |
| # a swapfile is n | not a swap      | partition, | so no using | swapon off | from here | on, use | dphys-swapfile swap[on off] | for that | :      |  |
| hduser@node1 ~ \$ |                 |            |             |            |           |         |                             |          |        |  |
|                   |                 |            |             |            |           |         |                             |          |        |  |
|                   |                 |            |             |            |           |         |                             |          | $\sim$ |  |

15. Make the required /opt/hadoop/etc/hadoop file changes - we're changing the purpose of this machine from NameNode + DataNode to just DataNode. Check the aforementioned node2-config-files.zip for reference.

16. On the NameNode (node1) Start DFS and YARN:

/opt/hadoop/sbin/start-dfs.sh

/opt/hadoop/sbin/start-yarn.sh

On the DataNode, node2, take a look in the /hdfs/tmp directory and you should see that the NameNode has created a whole bunch of sub-directories.

\$ Is -Irt /hdfs/tmp

Check to see that the DataNode tasks are running with the 'jps' command:

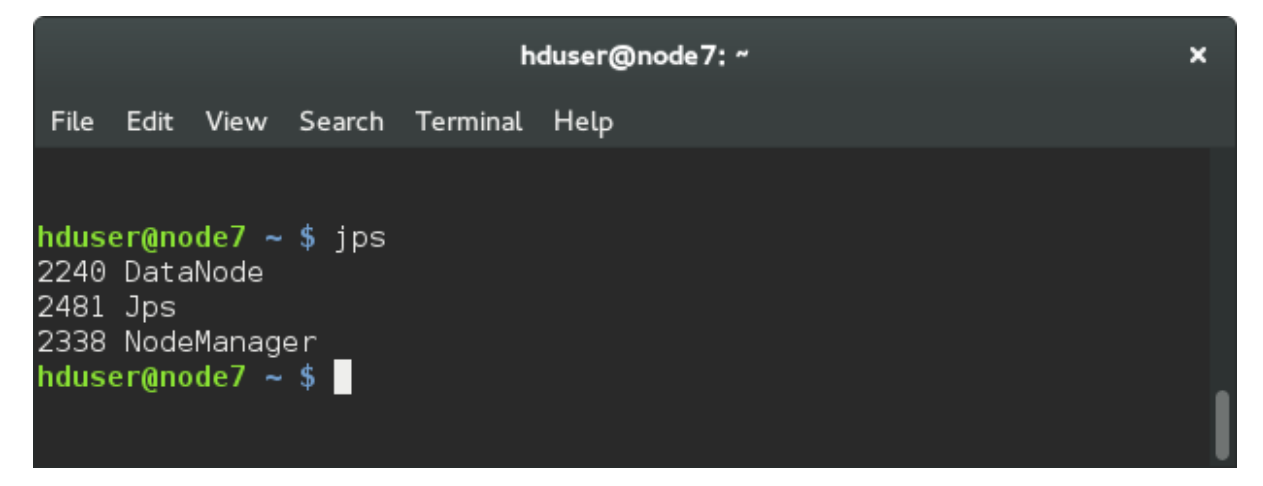

17. Browse to the NameNode web interface: http://192.168.0.110:8088/ and ensure you can see the new node. Here's a screenshot showing all 7 nodes included:

| 🗋 Joshua David Bartho 🗴 | (3) Welco             | ome!   Link  | e × 🔰 (7)  | ) Twitter    | × 🚺 🗛             | Hadoop data    | a lab pr ×        | Raspberry       | PI Hadoop | × 🗅 No    | des of the clust | er × 📃    |               |             | ( <u> </u> |                  |
|-------------------------|-----------------------|--------------|------------|--------------|-------------------|----------------|-------------------|-----------------|-----------|-----------|------------------|-----------|---------------|-------------|------------|------------------|
| ← → C 🗋 192.168.0       | <b>0.110</b> :8088/cl | uster/node   | es         |              |                   |                |                   |                 |           |           |                  |           |               |             |            | ★ ∞ ≡            |
| 👯 Apps 🔺 Bookmarks 🚦    | Google 🗋 Ne           | ew Tab 🗀     | Imported F | From IE 🗀 Im | ported From I     | •              |                   |                 |           |           |                  |           |               |             | 🗀 Oth      | er bookmarks     |
| 1 con                   |                       |              |            |              |                   |                |                   |                 |           |           |                  |           |               |             | Logge      | ed in as: dr.who |
|                         |                       |              |            |              |                   |                | Nor               | les of t        | he c      | luste     | r                |           |               |             |            |                  |
|                         |                       |              |            |              |                   |                | 1100              | 103 01 1        |           | lusic     | •                |           |               |             |            |                  |
|                         | -                     |              |            |              |                   |                |                   |                 |           |           |                  |           |               |             |            |                  |
| ✓ Cluster               | Cluster Metr          | ics          |            |              |                   |                |                   |                 |           |           |                  |           |               |             |            |                  |
| About                   | Apps                  | Apps         | Apps       | Apps         | Containers        | Memory         | Memory            | Memory          | VCores    | VCores    | VCores           | Active I  | Decommissione | Lost        | Unhealthy  | Rebooted         |
| Applications            | 0                     | 0            | 0          | 0            | 0                 | 0 B            | 56 GB             | 0 B             | 0 Used    | 56        | 0                | 7 C       | Nodes         | 0           | Nodes<br>0 | 0                |
| NEW                     |                       |              |            |              |                   |                |                   |                 |           |           |                  |           |               |             |            |                  |
| SUBMITTED               | Node Labels           | Deute        | . Node     | State Node A | ddress Node       | HTTP Addre     | ss                |                 |           |           | Container        | s Mem Use | d Mem Avail   | VCores Used | VCores Ava | ail Version      |
| RUNNING                 | ÷                     | Rack         | Ŷ          | \$           | \$                |                | Last r     Last r | health-update 👳 | Heal      | tn-report | Ŷ.               |           | • •           | \$          |            | ¢ ¢              |
| FINISHED                |                       | /default-r   | ack RUNNI  | ING node/:t  | 0349 <u>node/</u> | :8042          | 10-Jur            | -2015 09:44:51  |           |           | 0                | 0 B       | 8 GB          | 0           | 8          | 2.6.0            |
| KILLED                  |                       | /default-r   | ack RUNN   | ING node5:   | 19889 node5       | -8042<br>-8042 | 10-Jur            | 2015 09:44:50   |           |           | 0                | 0.8       | 8 GB          | 0           | 8          | 2.6.0            |
|                         |                       | /default-r   | ack RUNN   | ING node6:   | 5418 node6        | 8042           | 10-Jur            | -2015 09:44:50  |           |           | 0                | 0.8       | 8 GB          | 0           | 8          | 260              |
| Scheduler               |                       | /default-r   | ack RUNN   | ING node3:5  | 9032 node3        | :8042          | 10-Jur            | -2015 09:44:51  |           |           | 0                | 0 8       | 8 GB          | 0           | 8          | 2.6.0            |
| > Tools                 |                       | /default-r   | ack RUNN   | ING node4:5  | 7745 node4        | :8042          | 10-Jur            | -2015 09:44:50  |           |           | 0                | 0 B       | 8 GB          | 0           | 8          | 2.6.0            |
| . 10010                 |                       | /default-r   | ack RUNN   | ING node1:5  | 2464 <u>node1</u> | :8042          | 10-Jur            | -2015 09:44:54  |           |           | 0                | 0 B       | 8 GB          | 0           | 8          | 2.6.0            |
|                         | Showing 1 to          | 7 of 7 entri | es         |              |                   |                |                   |                 |           |           |                  |           |               | First       | Previous 1 | Next Last        |

18. Running MapReduce tasks - the instructions are identical to those found on Jonas's site except there are some subtle updates to the hdfs commands for version 2.x of Hadoop. The steps I used are:

\$ hadoop fs -copyFromLocal mediumfile.txt /mediumfile.txt

\$ yarn jar /opt/hadoop/share/hadoop/mapreduce/hadoop-mapreduce-examples-2.6.0.jar wordcount /mediumfile.txt /mediumfile-out

You can monitor the running tasks from the NameNode web interface. Here are some screenshots of my test runs:

|                                                                                                    | )                                                                                                    |                                                                                                    |                                                                                                    |                                                                                                    | All Ap                                                                                                 | plicatio                            | ons                                                                                                    |                                                                                                    |                                                                                                    |                   |
|----------------------------------------------------------------------------------------------------|----------------------------------------------------------------------------------------------------|----------------------------------------------------------------------------------------------------|----------------------------------------------------------------------------------------------------|----------------------------------------------------------------------------------------------------|----------------------------------------------------------------------------------------------------|-------------------------------------|----------------------------------------------------------------------------------------------------|----------------------------------------------------------------------------------------------------|----------------------------------------------------------------------------------------------------|-------------------|
| Cluster Metric:                                                                                                    | s                                                                                                    |                                                                                                    |                                                                                                    |                                                                                                    |                                                                                                    |                                     |                                                                                                    |                                                                                                    |                                                                                                    |                   |
| Apps<br>Submitted                                                                                                    | Apps Apps<br>Pending Rupping                                                                                                    | Apps                                                                                                    | s Conta                                                                                                    | ainers Memory                                                                                                    | Memory Memor                                                                                           | y VCores                            | VCores VCores                                                                                                    | Active<br>d Nodes                                                                                                    | Decommissioned                                                                                                    | Lost Unhe         |
| 7 0                                                                                                    | 4                                                                                                    | 3                                                                                                    | 4                                                                                                    | 8 GB                                                                                                    | 56 GB 0 B                                                                                              | 4                                   | 56 0                                                                                                    | <u>Z</u>                                                                                                    | <u>0</u>                                                                                                    | <u>Q</u> <u>Q</u> |
| Show 20 • er                                                                                                    | ntries                                                                                                    |                                                                                                    |                                                                                                    |                                                                                                    |                                                                                                    |                                     |                                                                                                    |                                                                                                    |                                                                                                    | Search:           |
| application_143                                                                                                    | 33929364944_0007                                                                                                    | hduser                                                                                                    | word<br>count                                                                                                    | MAPREDUCE                                                                                                    | default                                                                                                | Wed, 10 Jun<br>2015 10:04:06        | FinishTime ≎<br>N/A                                                                                                    | ACCEPTED                                                                                                    | UNDEFINED                                                                                                    | Progress V        |
| application_143                                                                                                    | 33929364944_0006                                                                                                    | hduser                                                                                                    | word<br>count                                                                                                    | MAPREDUCE                                                                                                    | default                                                                                                | Wed, 10 Jun<br>2015 10:04:03<br>GMT | N/A                                                                                                    | ACCEPTED                                                                                                    | UNDEFINED                                                                                                    |                   |
| application_143                                                                                                    | 33929364944_0005                                                                                                    | hduser                                                                                                    | word<br>count                                                                                                    | MAPREDUCE                                                                                                    | default                                                                                                | Wed, 10 Jun<br>2015 10:04:00<br>GMT | N/A                                                                                                    | ACCEPTED                                                                                                    | UNDEFINED                                                                                                    |                   |
| application_143                                                                                                    | 33929364944_0004                                                                                                    | hduser                                                                                                    | word<br>count                                                                                                    | MAPREDUCE                                                                                                    | default                                                                                                | Wed, 10 Jun<br>2015 10:03:57<br>GMT | N/A                                                                                                    | ACCEPTED                                                                                                    | UNDEFINED                                                                                                    |                   |
| application_143                                                                                                    | 33929364944_0003                                                                                                    | hduser                                                                                                    | word<br>count                                                                                                    | MAPREDUCE                                                                                                    | default                                                                                                | Wed, 10 Jun<br>2015 09:58:44<br>GMT | Wed, 10 Jun 2015<br>10:02:12 GMT                                                                                                    | FINISHED                                                                                                    | SUCCEEDED                                                                                                    |                   |
| application_143                                                                                                    | 33929364944_0002                                                                                                    | hduser                                                                                                    | word<br>count                                                                                                    | MAPREDUCE                                                                                                    | default                                                                                                | Wed, 10 Jun<br>2015 09:58:40<br>GMT | Wed, 10 Jun 2015<br>10:01:55 GMT                                                                                                    | FINISHED                                                                                                    | SUCCEEDED                                                                                                    |                   |
| application_143                                                                                                    | 33929364944_0001                                                                                                    | hduser                                                                                                    | word<br>count                                                                                                    | MAPREDUCE                                                                                                    | default                                                                                                | Wed, 10 Jun<br>2015 09:52:02<br>GMT | Wed, 10 Jun 2015<br>09:55:20 GMT                                                                                                    | FINISHED                                                                                                    | SUCCEEDED                                                                                                    |                   |
| Showing 1 to 7                                                                                                    | of 7 entries                                                                                                    |                                                                                                    |                                                                                                    |                                                                                                    |                                                                                                    |                                     |                                                                                                    |                                                                                                    |                                                                                                    |                   |
| ter Metrics                                                                                                    |                                                                                                    |                                                                                                    |                                                                                                    | NEW,I                                                                                                    | NEW_SAVII                                                                                              | NG,SUBN                             | MITTED, AC                                                                                                    | CEPTE                                                                                                    | D,RUNNIN                                                                                                    | IG Applic         |
| Iuster Metrics<br>Apps Submitted A<br>10 0                                                                                                    | Ipps Pending Apps 1<br>3                                                                                                    | Running 7                                                                                                    | Apps Complete                                                                                                    | NEW, I<br>containers Rur<br>24                                                                                                    | NEW_SAVII                                                                                              | MG,SUBN<br>Memory Total<br>56 GB 0  | MITTED, AC                                                                                                    | CEPTE                                                                                                    | Cores Total VCores                                                                                                    | IG Applic         |
| Iuster Metrics<br>Apps Submitted A<br>Application Queuee                                                                                                    | Apps Pending Apps I 3                                                                                                    | Running 7                                                                                                    | Apps Complete                                                                                                    | NEW, 1<br>ed Containers Run<br>24                                                                                                    | NEW_SAVII                                                                                              | MG,SUBN<br>Memory Total<br>56 GB 0  | MITTED, AC                                                                                                    | CEPTE                                                                                                    | Cores Total VCores                                                                                                    | IG Applic         |
| Luster Metrics<br>Apps Submitted A<br>10 0<br>Application Queuen<br>Legend: Capa                                                                                                    | pps Pending Apps I<br>3<br>s<br>acity : Used                                                                                                    | Running 7<br>7<br>Used                                                                                                    | Apps Complete<br>7                                                                                                    | NEW, I<br>ad Containers Rur<br>24                                                                                                    | NEW_SAVII                                                                                              | MG,SUBN<br>Memory Total<br>56 GB 0  | MITTED, AC                                                                                                    | CEPTE                                                                                                    | ED,RUNNIN<br>//Cores Total VCoret<br>5 0                                                                                                    | IG Applic         |
| Iuster Metrics<br>Apps Submitted A<br>10 0<br>Application Queuer<br>Legend: Cape                                                                                                    | Apps Pending Apps I<br>3<br>s<br>acity USed                                                                                                    | Running<br>7<br>Used                                                                                                    | Apps Complete<br>7                                                                                                    | NEW, I                                                                                                    | NEW_SAVII                                                                                              | MG,SUBN<br>Memory Total<br>56 GB 0  | MITTED, AC                                                                                                    | CEPTE                                                                                                    | Cores Total VCores                                                                                                    | IG Applic         |
| Luster Metrics<br>Apps Submitted A<br>10 0 Application Queue<br>Legend: Capa<br>Tea<br>                                                                                                    | spps Pending Apps 1<br>3<br>S                                                                                                    | Running 7<br>7<br>Uséd                                                                                                    | Apps Complete<br>7<br>§ (over capacit                                                                                                    | NEW, I<br>24<br>9 Max Cap                                                                                                    | NEW_SAVII                                                                                              | Memory Total<br>56 GB 0             | MITTED, AC                                                                                                    | CEPTE                                                                                                    | ED,RUNNIN<br>VCores Total VCores                                                                                                    | IG Applic         |
| App Submitted A<br>App Submitted A<br>Application Queue<br>Legend: Capa                                                                                                    | upps Pending Apps 3<br>3<br>Sacity : Used Queu<br>Used Ci                                                                                                    | Running 7<br>Used<br>e State: F                                                                                                    | Apps Complete<br>7<br>I (over capacit<br>RUNNING<br>48.2%                                                                                                    | NEW, I                                                                                                    | NEW_SAVII                                                                                              | Memory Total<br>56 GB 0             | MITTED, AC                                                                                                    | CEPTE                                                                                                    | Cores Total VCores                                                                                                    | IG Applic         |
| App Submitted A<br>App Submitted A<br>Application Queue<br>Legend: Capa                                                                                                    | sps Pending Apps<br>3<br>s<br>actity : Used<br>Used Cr<br>Absolute Used Cr<br>Absolute Sect                                                                                                    | e State: F<br>spacity: 4<br>apacity: 4<br>apacity: 4                                                                                                    | Apps Completi<br>(over capacit<br>RUNNING<br>18.2%<br>18.2%                                                                                                    | NEW, I                                                                                                    | NEW_SAVII                                                                                              | NG, SUBN<br>Memory Total<br>56 GB 0 | MITTED, AC                                                                                                    | CCEPTE                                                                                                    | Cores Total VCores                                                                                                    | IG Applic         |
| Luter Metrics<br>Apps Submitted A<br>10 00 Application Queue<br>Legend: Capa<br>Capatric Capa                                                                                                    | ops Pending Apps<br>3<br>s<br>acity Used<br>Absolute Used C<br>Absolute Used C<br>Absolute Max C                                                                                                    | e State: F<br>spacity: 4<br>spacity: 4<br>spacity: 1<br>spacity: 1<br>spacity: 1                                                                                                    | Apps Complete<br>7<br>1 (over capacit<br>RUNNING<br>48.2%<br>48.2%<br>100.0%                                                                                                    | NEW, I<br>ad Containers Rur<br>24<br>Wax Cap                                                                                                    | NEW_SAVII                                                                                              | Memory Total<br>56 OB 0             | MITTED, AC                                                                                                    | CCEPTE                                                                                                    | Cores Total VCores                                                                                                    | IG Applic         |
| Uster Metrics<br>Apps Submitted A<br>o Submitted A<br>o Repeated A<br>construction Queues<br>Legend: Capa                                                                                                    | opps Pending Apps<br>3<br>s<br>acity Used<br>Absolute Used C<br>Absolute Used C<br>Absolute Used C<br>Absolute Appli                                                                                                    | e State: F<br>pacity: 4<br>upacity: 1<br>upacity: 1<br>upacity: 3<br>upacity: 3<br>upacity: 3<br>upacity: 3<br>upacity: 4<br>upacity: 4<br>u                                                                                                    | Apps Complete<br>7<br>1 (over capacit<br>8 (0000 capacit<br>8 (0000 capaci                                                                                                    | NEW,I<br>ed Containers Rur<br>24<br>97 Max Cap                                                                                                    | NEW_SAVII                                                                                              | Memory Total<br>56 08 0             | MITTED, AC                                                                                                    | CCEPTE                                                                                                    | ED,RUNNIN<br>VCores Total VCores                                                                                                    | IG Applic         |
| App Submitted A<br>App Submitted A<br>App Submitted A<br>Application Queue:<br>Legend: Cape                                                                                                    | ops Pending Apps<br>3<br>s<br>acity Used<br>Absolute Used C<br>Absolute Used C<br>Absolute Applic<br>Schedulable Applic                                                                                                    | e State: F<br>pacity: 4<br>pacity: 2<br>pacity: 1<br>pacity: 1<br>pacity: 1<br>pacity: 2<br>stations: 3                                                                                                    | Apps Completi<br>7<br>8 (over capacit<br>848.2%<br>48.2%<br>48.2%<br>48.2%<br>48.2%<br>49.00.0%<br>49.2%<br>49.2%           | NEW, I<br>24<br>Max Cap:<br>48, vCores:24>                                                                                                    | NEW_SAVII                                                                                              | Merrory Total<br>56 G B 0           | MITTED, AC                                                                                                    | CCEPTE                                                                                                    | ED,RUNNIN<br>VCores Total VCores                                                                                                    | IG Applic         |
| Luster Metrics App Statemited A App Statemited A App Stat | opps Pending Apps 3<br>s<br>Queu<br>Used C:<br>Absolute Used C:<br>Absolute Weid C:<br>Absolute Weid C:<br>Schedulable Appli<br>Schedulable Appli<br>Schedulable Appli                                                                                                    | e State: F<br>pacity: 4<br>apacity: 4<br>apacity: 1<br>purces: c<br>ations: 0<br>tainers: 2<br>ations: 4                                                                                                    | Apps Complete<br>7<br>1 (over capacit<br>842,2%<br>100,0%<br>100,0%<br>462,2%<br>400,0%<br>100,0%<br>20,0%<br>20,0          | NEW, I Containers Rur 24 Max Cap. 48, vCores:24>                                                                                                    | NEW_SAVII                                                                                              | Merrory Total<br>56 0B 0            | MITTED, AC                                                                                                    | CCEPTE                                                                                                    | Cores Total VCores                                                                                                    | IG Applic         |
| Lutter Metrics Apps Submitted A Apps Submitted A Application Queue Legend: Capa                                                                                                    | opps Pending Apps<br>3<br>s<br>acity Used C<br>Absolute Used C<br>Absolute Used C<br>Absolute Used Res<br>Schedulable Applic<br>Num Con<br>Max Applications P                                                                                                    | e State: F<br>upacity: 4<br>upacity: 4<br>upacity: 1<br>upacity: 1<br>upacity: 1<br>upacity: 3<br>upacity: 3                                                                                                    | Apps Complety<br>7<br>1 (over capacit<br>848.2%<br>48.2%<br>48.2%<br>100.0%<br>smemory.276-<br>3<br>0<br>24<br>10000                                                                                                    | NEW, I<br>24<br>24<br>24<br>24<br>24<br>24<br>24<br>24<br>24<br>24<br>24<br>24<br>24                                                                                                    | NEW_SAVII                                                                                              | Memory Total<br>55 GB 0             | MITTED, AC                                                                                                    | CEPTE                                                                                                    | Cores Total VCores                                                                                                    | IG Applic         |
| App Statement of App Statement of App St | opps Pending Apps<br>3<br>s<br>acity Used<br>Absolute Used C<br>Absolute Used C<br>Absolute Used C<br>Absolute Appli<br>Num Con<br>Max Applications P<br>Schedulable Appli<br>Schedulable Appli<br>Schedulable Appli<br>Schedulable Appli<br>Schedulable Appli                                                                                                    | e State: F<br>pacity: 4<br>apacity: 4<br>apacity: 2<br>apacity: 3<br>ations: 3<br>cations: 3<br>cations: 1<br>ations: 6<br>cations: 6<br>cat                                                                                                    | Apps Complete<br>7 8 1 (over capacit<br>RUNNING<br>48.2%<br>48.2%<br>100.0%<br>commony.276-3<br>0<br>24<br>10000<br>5                                                                                                    | NEW,I<br>ed Containers Rur<br>24<br>97 Max Cap:<br>48, vCores:24>                                                                                                    | NEW_SAVII                                                                                              | Memory Total<br>55 CB 0             | MITTED, AC                                                                                                    | CCEPTE                                                                                                    | ED,RUNNIN<br>VCores Total VCores<br>s                                                                                                    | IG Applic         |
| Luster Metrics Apps Submitted A App Submitted A App Submitted  | Ogueu<br>Gueu<br>Gueu<br>Used C:<br>Absolute Used C:<br>Absolute Used C:<br>Absolute Ward<br>Schedulable Appli<br>Num Com<br>Max Applications Py<br>Configured C:<br>Configured C:                                                                                                    | e State: F<br>apacity: 4<br>apacity: 2<br>apacity: 2<br>ations: 2<br>ations: 2<br>ations: 1<br>ations: 1<br>ations: 2<br>ations: 2<br>ations: 2<br>ations: 2<br>ations: 3<br>ations: 4<br>ations: 4<br>at                                                                                                    | Apps. Completiv<br>7<br>8 (over capaciti<br>848,2%<br>48,2%<br>48,2%<br>48,2%<br>48,2%<br>48,2%<br>400,0%<br>5<br>0<br>0<br>0<br>0<br>0<br>0<br>0<br>0<br>0<br>0<br>0<br>0<br>0<br>0<br>0<br>0<br>0<br>0                                                                                                    | NEW, I                                                                                                    | NEW_SAVII                                                                                              | Mernery Total<br>56 0B 0            | MITTED, AC                                                                                                    | CCEPTE                                                                                                    | ED,RUNNIN                                                                                                    | IG Applic         |
| Lutter Metrics App Submitted A App Submitted A | pps Pending Apps<br>3<br>s<br>acity : Used<br>Absolute Used C:<br>Absolute Used C:<br>Absolute Max Applications P:<br>Schedulable Applications P:<br>Schedulable Applications P:<br>Schedulable Applications P:<br>Configured C:<br>Configured C:<br>Configured Max C2:                                                                                                    | e State: F<br>pacity: 2<br>pacity: 2<br>pacity: 2<br>pacity: 1<br>pacity: 1<br>purces: 2<br>cations: 0<br>cations: 0<br>cations: 1<br>cations: 1<br>cations: 1<br>cations: 1<br>cations: 2<br>cations: 1<br>cations: 1<br>cation                                                                                                    | Apps Complete<br>7<br>1 (over capacit<br>2 UNNING<br>48 2%<br>48 2%<br>100.0%<br>5<br>0<br>2<br>24<br>10000<br>5<br>5<br>5<br>5<br>100.0%                                                                                                    | NEW, I<br>ad Containers Rur<br>24<br>Max Cap                                                                                                    | NEW_SAVII                                                                                              | Merrory Total<br>56 OB 0            | MITTED, AC                                                                                                    | CCEPTE                                                                                                    | Cores Total VCores                                                                                                    | IG Applic         |
| Lutter Metrics<br>Apps Submitted A<br>10 0 0 0<br>Legend: Capa<br>Castor<br>Castor<br>Num<br>Num Non<br>Max<br>Max Schedul<br>Configured M                                                                                                    | opps Pending Apps<br>3<br>s<br>acity:<br>Used<br>Absolute Used C:<br>Absolute Used C:<br>Absolute Used C:<br>Absolute Used C:<br>Schedulable Applic<br>Num Con<br>Max Applications P:<br>Schedulable Applications P:<br>Schedulable Applications P:<br>Configured User<br>Configured User Limit<br>Mur Vaer Limit Factor International<br>Max Paplications P:<br>Configured User Limit                                                                                                    | e State: F<br>pacity: 2<br>pacity: 2<br>pacity: 2<br>pacity: 3<br>pacity: 1<br>pacity: 1<br>pacity: 1<br>pacity: 1<br>ations: 2<br>taliners: 2<br>ations: 1<br>r User: 6<br>pacity: 1<br>pacity: 1<br>pacity: 1<br>ercent: 1<br>ercent: 1                                                                                                    | Apps Complete<br>7 (over capacit<br>RUNNING<br>48.2%<br>100.0%<br>100.0%<br>100.0%<br>10000<br>6<br>5<br>100.0%<br>100.0%<br>1                                                                                                    | NEW, I<br>ad Containers Rur<br>24<br>Max Cap                                                                                                    | NEW_SAVII                                                                                              | Memory Total 55 GB 0                | MITTED, AC                                                                                                    | CCEPTE                                                                                                    | CCres Total VCores                                                                                                    | IG Applic         |
| App Submitted A<br>App Submitted A<br>App Submitted A<br>Application Queue:<br>Legend: Cape<br>Cape<br>Cape<br>Cape<br>Cape<br>Cape<br>Cape<br>Cape                                                                                                    | pps Pending Apps ]<br>g<br>g<br>Queu<br>Queu<br>Queu<br>Queu<br>Queu<br>Queu<br>Queu<br>Queu<br>Queu<br>Queu<br>Queu<br>Queu<br>Queu<br>Queu<br>Schedualbe Appli<br>Absolute Max Appli<br>Absolute Max Appli<br>Max Applications P<br>Schedualbe Appli<br>Schedualbe Appli<br>Schedualbe Appli<br>Configured Max C<br>Configured Max C<br>C<br>Configured Max C<br>C<br>C<br>C<br>C<br>C<br>C<br>C<br>C<br>C<br>C<br>C<br>C<br>C                                                                                                    | Running 7<br>7<br>Used<br>state: f 4<br>vsata<br>states f<br>states f<br>state                                                                                                    | Apps Complete<br>7 1 (over Capace<br>8 UNNING 48.2% 48.2% 49.2% 100.0% 100.0% 100.0% 100.0% 100.0% 100.0% 100.0% 100.0%                                                                                                    | NEW, I<br>24<br>Max Cap:<br>48, vCores:24>                                                                                                    | NEW_SAVII                                                                                              | Memory Total<br>55 CB 0             | MITTED, AC                                                                                                    | CCEPTE                                                                                                    | Cores Total VCores S                                                                                                    | IG Applic         |
| App Submitted A<br>App Submitted A<br>App Submitted A<br>Application Queue:<br>Legend: Cape<br>Cape<br>Cape<br>Cape<br>Cape<br>Cape<br>Cape<br>Cape                                                                                                    | pps Pending Apps ]<br>g<br>g<br>Queu<br>Queu<br>Queu<br>Queu<br>Queu<br>Queu<br>Queu<br>Queu<br>Queu<br>Queu<br>Queu<br>Queu<br>Queu<br>Queu<br>Queu<br>Queu<br>Queu<br>Queu<br>Schedualbe Appli<br>Astronolite Appli<br>Astronolite Appli<br>Astronolite Appli<br>Astronolite Appli<br>Astronolite Appli<br>Astronolite Appli<br>Astronolite Appli<br>Astronolite Appli<br>Configured Astronolite<br>Configured Max Configured Configured Astronolite<br>Configured Max Configured Astronolite<br>Astronolite<br>Astronolite<br>Astronolite<br>Configured Max Configured Astronolite<br>Configured Max Configured Max Config                                                                                     | Running 7 7<br>Used<br>State: F 4<br>states 5 tate: F 4<br>states 5 tates 7<br>states 5 tates 5 tates                                                                                                    | Apps Complete<br>7 1 (Over Capacity<br>8 (UNNING<br>48.2%<br>48.2%<br>49.2%<br>100.0%<br>100.0%<br>100.0%<br>100.0%<br>100.0%<br>100.0%<br>100.0%<br>100.0%<br>100.0%<br>100.0%                                                                                                    | NEW, I<br>24<br>Max Cap:<br>48, vCores:24>                                                                                                    | NEW_SAVII                                                                                              | Memory Total<br>56 CB 0             | MITTED, AC                                                                                                    | CCEPTE                                                                                                    | Cores Total VCores                                                                                                    | IG Applic         |
| App Submitted A<br>App Submitted A<br>App Submitted A<br>Application Queue<br>Legend: Caps<br>Application Queue<br>Capped A<br>Max Schedul<br>Configured M<br>Co                                                                                                    | ops Pending Apps<br>3<br>s<br>acity Used<br>Absolute Used C<br>Absolute Used C<br>Absolute Used C<br>Absolute Used R<br>Absolute Max C<br>Schedulable Applic<br>Num Con<br>Max Applications P<br>Schedulable Applic<br>Num Con<br>Max Applications P<br>Configured Cser Limit<br>Active<br>Accessible Node                                                                                                    | Running<br>7 7<br>Uted<br>state:<br>state:                                                                                                    | Apps Complete<br>7<br>1 (Over Capacity<br>14 (Over Capacity<br>14 (Over Capaci                                                                                                    | NEW, I<br>24<br>Max Cap:<br>48, vCores:24>                                                                                                    | NEW_SAVII                                                                                              | Memory Total 55 GB 0                | MITTED, AC                                                                                                    | CCEPTE<br>Cores Used 1<br>SI                                                                                                   | Cores Total VCores                                                                                                    | IG Applic         |
| Luster Metrics Apps Submitted A App Submitted A App Submitted  | pps Pending Apps 3<br>3<br>acity 3<br>Control Control C                                                                                                    | 2 Unning 7 7 7 7 7 7 7 7 7 7 7 7 7 7 7 7 7 7 7                                                                                                    | Apps Complete<br>7 1 (over capacit<br>1(over capacit<br>82% 48.2% 48.2% 48.2% 48.2% 49.2% 49.2% 40.00.0% 100.0% 5 6 6 6 6 6 6 100.0% 100.0% 100.0% 100.0% 100 0 0 Name                                                                                                    | NEW, I                                                                                                    | NEW_SAVII                                                                                              | Memory Total<br>56 0B 0             | MITTED, AC                                                                                                    | CCEPTE<br>Cores Used 's<br>Si                                                                                                  | Cores Total VCores<br>Cores Total VCores<br>of used resources in<br>Projektime                                                                                                    | IG Applic         |
| ter Metrics ps Submitted A ps Submitted A ps Submitted A ps Capa plication Queue egend: Capa pret metrics Num Non Num Non Max Max Schedulu Configured M Co station_143322336                                                                                                    | pps Panding Apps<br>3<br>5<br>acity Dead C<br>Absolute Used C<br>Absolute Used C<br>Absolute Ward<br>C<br>Absolute Max<br>Schedulable Applications P<br>Schedulable Applications P<br>Schedulable Applications P<br>Schedulable Applications P<br>Schedulable Applications P<br>Schedulable Applications P<br>Schedulable Applications P<br>Schedulable Applications P<br>Max Applications P<br>Max Applications P<br>Max Applications P<br>Schedulable Applications P<br>Schedulable Applications P<br>Schedu | 7 7 7 7 2 Used                                                                                                    | Apps Complete<br>7 2 (over capaciti<br>(ver capaciti<br>48,2% 48,2% 48,2% 48,2% 48,2% 48,2% 48,2% 49,2% 40,00% 100.0% 5 5 5 100.0% 1.00 0% 1.00                                                                                                    | NEW, I Containers Rur 24 Max Cap Max Cap 48, vCores:24> moy: 27648 ( <span 1<="" td=""><td>NEW_SAVII</td><td>Memory Total<br/>56 0B 0</td><td>MITTED, AC           Memory Peserved         VI           B         24           00%-(span&gt;), vCores:           RMB         0           State         State           Wed, 10 Jun           Wed, 10 Jun           Wed, 10 Jun</td><td>CCEPTE<br/>Cores Used i<br/>51</td><td>Cores Total VCores Cores Total VCores Cores Cor</td><td>IG Applic</td></span> | NEW_SAVII                                                                                              | Memory Total<br>56 0B 0             | MITTED, AC           Memory Peserved         VI           B         24           00%-(span>), vCores:           RMB         0           State         State           Wed, 10 Jun           Wed, 10 Jun           Wed, 10 Jun | CCEPTE<br>Cores Used i<br>51                                                                                                   | Cores Total VCores Cores Total VCores Cores Cor | IG Applic         |
| Num Num Num Num Num Num Num Num Num Num                                                                                                    | pps Pending Apps]<br>3<br>3<br>acity Dead<br>Absolute Used C<br>Absolute Used C<br>Absolute Used C<br>Absolute Max C<br>Absolute Max C<br>Absolute Max C<br>Schedulable Applications P<br>Configured User Limit<br>Max Applications P<br>Configured User Limit<br>Active<br>Accessible Node                                                                                                    | Running 7 7<br>Used<br>state: F<br>state: F<br>state: State: State<br>state<br>state | Apps Complete<br>7<br>1 (over capacit<br>8 2%<br>48 2%<br>48 2%<br>100.0%<br>5<br>24<br>20.0%<br>24<br>20.0%<br>20.0%<br>20.0%<br>100.0%<br>20.0%<br>2 | NEW, I<br>ad Containers Rur<br>24<br>Max Capi<br>48, vCores:24><br>48, vCores:24><br>mory: 27648 ( <span to<br="">MAPREDUC<br/>MAPREDUC</span>                                                                                                    | NEW_SAVII<br>aning Memory Used<br>27 GB<br>acity<br>tide="of used resources i<br>Application Type<br>E | Memory Total<br>56 GB 0             | MITTED, AC                                                                                                    | CCEPTE<br>Cores Used (<br>5<br>5<br>24 ( <span title<br="">24 (<span title<br="">2015 10 21:37<br/>2015 10 21:34</span></span> | Cores Total VCores                                                                                                    | IG Applic         |

19. When you're happy with your first DataNode, and you're ready to add another, go through steps 1-8 and 10-13 to create each subsequent node. If you've performed any tests, loaded any data, you will have to clear down the /hdfs/tmp directory to ensure all nodes are in-sync. When you start DFS from the NameNode (node1) it will recreate the file structure required on each node.

## The Finished Cluster

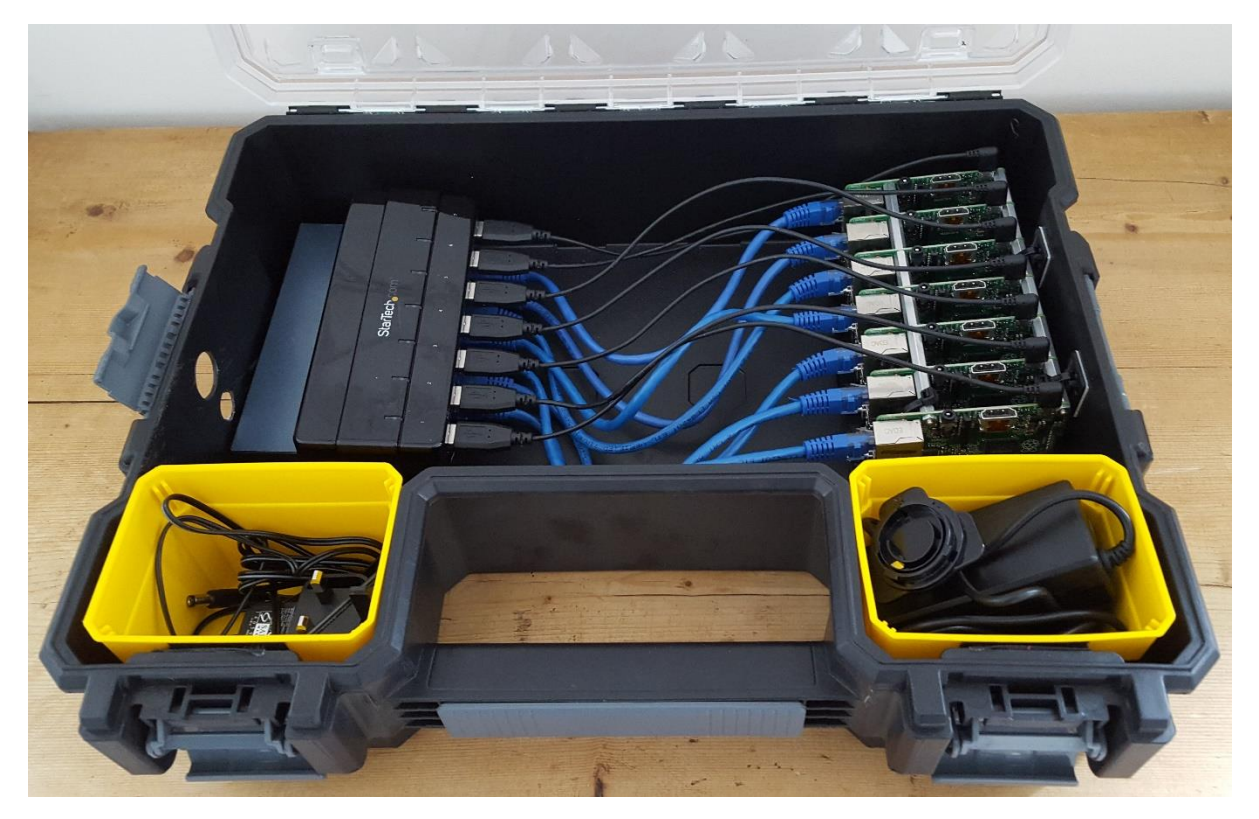

## Next Steps/Still to do:

Get a router so that it's on its own network. This will enable the use of the web interface URL's that use the node names. Currently my home router is trying to DNS the IP addresses so these links don't work.

Write some scripts, or find tool, for running commands across all nodes. Especially for commands like startup/shutdown and clearing down the /hdfs partition. I'm thinking Chef or Puppet at this stage as I think they would be useful tools to learn about.